## 在线考试:测验与 Safe Exam Browser 结合使用

Safe Exam Browser(考试安全浏览器)是配合测验使用的一种控制考生端电脑禁止学生复制、网上检索等行为的浏览器。系统已支持在线配置考试安全浏览器。 建议考试前先跟学生进行一轮测试。

1、进入测验的设置页,打开【考试安全浏览器】的设置

2、设置"要求使用安全考试浏览器"为"是的-手动配置"。其他两种方式均需要在 SEB 工具中进行配置,不建议选择。

| ▼考试安全浏览     | 器   |  |  |
|-------------|-----|--|--|
| ⑦ 要求使用安全考试; | 刘览器 |  |  |
| 定的-于动能直     | •   |  |  |

3、如避免学生误点退出 SEB,可设置退出密码,当考试结束时再告知学生。

| <ul> <li>⑦ 要求用户确认退出</li> <li>是 </li> </ul>   |  |  |
|----------------------------------------------|--|--|
| <ul> <li>⑦ 启用退出SEB</li> <li>是 ¥</li> </ul>   |  |  |
| ⑦ 退出密码                                       |  |  |
| <ul> <li>⑦ 允许在考试中重新加载</li> <li>是 </li> </ul> |  |  |

4、其他设置保持默认即可。

## 学生使用指南

- 1、使用谷歌或火狐浏览器登录,进入课程,进入对应的考试活动页面。
- 2、点击"下载考试安全浏览器"按钮,下载并安装浏览器。
- 3、安装完成后,点击"启动安全考试浏览器",启动浏览器,进行登录。

## 测试SEB设置

|                | 允许试答次数:1         |                |
|----------------|------------------|----------------|
| 这个测验已经被配置      | 2, 所以学生只能使用安全考试》 | 则览器尝试该测验。      |
| 无法验证配置密钥或浏览器考试 | 密钥。请确保您使用的是具有正   | 确配置文件的安全考试浏览器。 |
|                | 下载考试安全浏览器        | 1、下载浏览器并安装     |
|                | 启动安全考试浏览器        | 2、点击启动浏览器      |
|                | 下载配置             |                |
|                | 回到课程             |                |

【建议】也可以点击"下载配置"把配置文件下载到电脑中,下一次打开直接 双击就启动浏览器进行登录。

| 下载配置文件到电脑中,双击打开登录即可<br>config.seb | config.seb | 下载配置文件到电脑中,双击打开登录即可 |
|-----------------------------------|------------|---------------------|
|-----------------------------------|------------|---------------------|

4、登录成功后,点击"开始尝试测验"即可开始考试。

| 测试SEB设置 |                                             |       |
|---------|---------------------------------------------|-------|
|         | 允许试查次数:1<br>这个网络已经被配置,所以学生只能使用安全考试到范馨尝试说测验。 |       |
|         | 现代在世纪6月94份                                  |       |
|         |                                             | D82 - |

5、当考试结束后点击右下角按钮**U**,输入退出密码即可退出。

| Quit Password Required                          | ×            |
|-------------------------------------------------|--------------|
| Please enter the quit password in order<br>SEB: | to terminate |
| Confirm                                         | Cancel       |